## Procédure pour accéder aux documents, partages et MesCours du collège

## Via un pc windows

- 1. Ouvrir l'explorateur de fichiers sous Windows
  - a. Pour le trouver, aller dans recherche puis taper : explorateur de fichiers

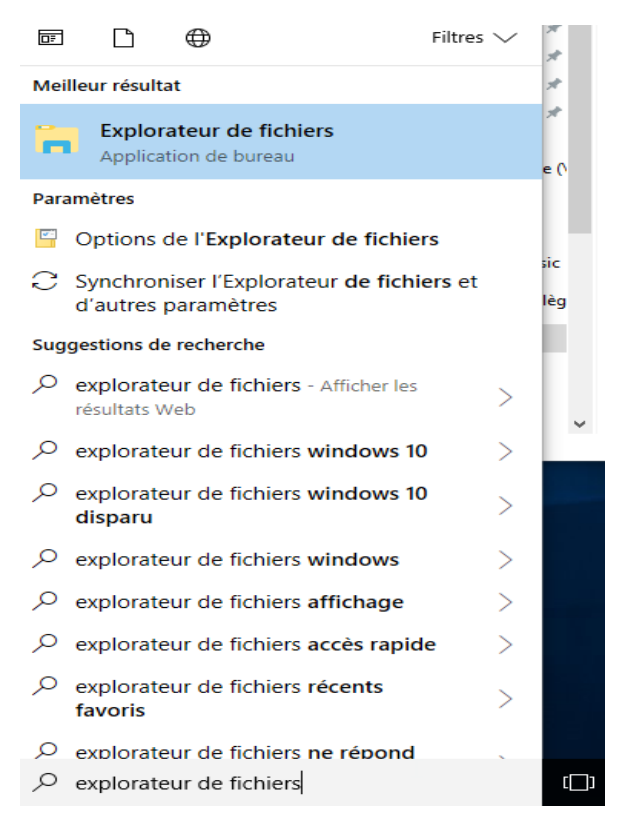

- b. Puis cliquer sur « explorateur de fichiers »
- 2. Dans la section de gauche, être sur « Ce PC »,
  - a. Cliquer sur le bouton de droite, et
  - b. Choisir l'option « Ajouter un emplacement Réseaux »

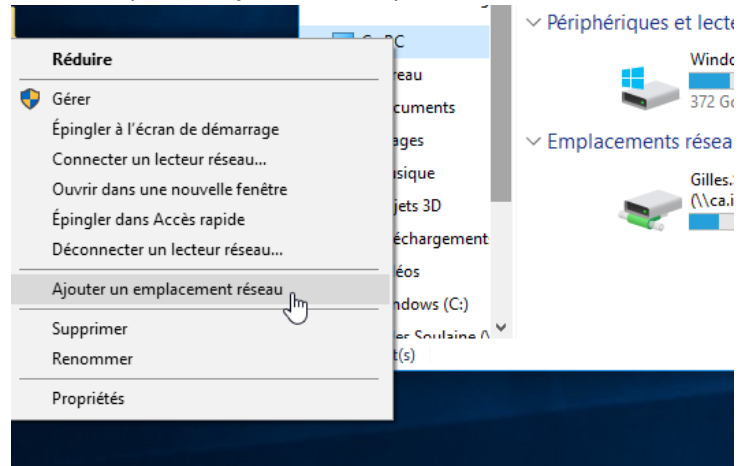

- 3. Vous tomberez sur l'assistant d'ajout d'un emplacement réseau.
  - a. Faire « Suivant »
  - b. À la question : ou voulez-vous créer cet emplacement, faire « suivant »
  - c. À la question : spécifier l'emplacement de votre site web,

| <ul> <li>Remplir avec l'une des 3 structures mentionnées au point 4.</li> </ul>                    |
|----------------------------------------------------------------------------------------------------|
| Spécifier l'emplacement de votre site Web                                                          |
| Entrez l'adresse du site Web, du site FTP ou de l'emplacement réseau que ce raccourci doit ouvrir. |
| Adresse réseau ou Internet :                                                                       |
| https://intranet.collegeahuntsic.qc.ca/Mespartages                                                 |
| Voir des exemples                                                                                  |
|                                                                                                    |
|                                                                                                    |
| Suivant Annuler                                                                                    |
| b. Puis faire « suivant »                                                                          |
| c. Une fenêtre de sécurité demandant votre code d'accès et mot de passe                            |
| pourrait apparaitre. Le code d'accès est votre adresse de courriel du                              |
| College (votre.adresse@collegeahuntsic.gc.ca). Puis « OK ».                                        |
| Windows Security                                                                                   |
|                                                                                                    |
| Connect to intranet.collegeahuntsic.qc.ca                                                          |
| Connecting to intranet.collegeahuntsic.qc.ca                                                       |
|                                                                                                    |
| xxxxxxx@collegeahuntsic.qc.ca                                                                      |
| Password                                                                                           |
| Remember my credentials                                                                            |
|                                                                                                    |
| OK Cancel                                                                                          |

- d. Puis faire « suivant »
- e. Puis faire « Terminer ».
- 4. La Structure à laquelle vous avez maintenant accès est partagée de la façon suivante :
  - https://intranet.collegeahuntsic.qc.ca/MesDocuments
  - <u>https://intranet.collegeahuntsic.qc.ca/mesPartages</u>
  - <u>https://intranet.collegeahuntsic.qc.ca/MesCours</u>
  - a. « **MesDocuments** » : Espace personnel, accessible par tous (employés, enseignants et étudiants.
  - b. « **MesPartages** » : Espace départemental / Service accessible par les enseignants d'un département, ou d'un employé d'un service.

- c. « **MesCours** » : Espace départemental accessible par les étudiants et les enseignants de votre département. Utilisé pour distribuer les documents de cours et pour les dépôts de travaux provenant des étudiants.
- d. Les 3 options fonctionnent autant de l'intérieur que de l'extérieur du collège.